# GUIA PER A L'EMPLENAMENT DE LA SOL·LICITUD D'AJUDA

# ACCÉS AL TRÀMIT TELEMÀTIC

## https://sede.gva.es/es/proc19338

Polsant l'enllaç apareix la següent pantalla informativa, comuna a qualsevol procediment telemàtic de la Generalitat Valenciana, i que constituïx una breu explicació de cada un dels passos pels quals ha de passar per a completar el procés de sol·licitud.

| 19338-                                   | SOLICITUD   Ayu                                                                                                    | das previstas e                                                                                                  | en la interv                               | ención 7119.02                  | LEADER del Pla              | an Estratégico c            | de la PAC 20           | 23-2027 er | n la Comunitat V | /alenciana, "Ayuda par.                                             | . 🗊 Cance<br>solicit |
|------------------------------------------|----------------------------------------------------------------------------------------------------|----------------------------------------------------------------------------------------------------|--------------------------------------------|---------------------------------|-----------------------------|-----------------------------|------------------------|------------|------------------|---------------------------------------------------------------------|----------------------|
| 1 ✓<br>Debe sat<br>Debe s<br>Para realiz | 2<br><u>eer</u> > <u>Rellenar</u> ><br>Saber<br>ar su solicitud dispone de este                                                                         | 3<br>Documentar >                                                                                                | 4<br>Registrar ><br>e manera sencilla pi   | 5<br>Guardar >                  | su presentación.            |                             |                        |            |                  | luonen fr                                                           |                      |
| 1                                        | DEBE SABER<br>Le mostramos una breve exp<br>Información bá<br>Organo gestor: Cons<br>Ocidigo Six: 1017480<br>Plazo Intico - Fin:<br>Más Información: De | plicación de cada uno de<br>sica del trámite<br>(CITUD<br>ellería de Agricultura, Agu<br>)<br>etalle del trámite | os pasos por los qu<br>a, Ganadería y Pesc | e ha de pasar para complet<br>a | ar el proceso de solicitud. |                             |                        |            |                  | Longgand       obligatorio       opcional       Ø       dependiente |                      |
| 2                                        | <b>RELLENAR</b><br>Deberá cumplimentar los fo                                                                                                    | rmularios indicados como                                                                                         | obligatorios. Pued                         | en existir formularios opcior   | nales que puede cumplime    | ientar o no, según disponga | a de la información so | licitada.  |                  |                                                                     |                      |
| 3                                        | <b>ANEXAR</b><br>Se le solicitará que anexe la                                                                                                    | documentación necesaria                                                                                          | para la solicitud.                         |                                 |                             |                             |                        |            |                  |                                                                     |                      |
| 4                                        | <b>REGISTRAR</b><br>Deberá revisar la documenta                                                                                                    | ación que va a presentar 1                                                                                       | eniendo en cuenta                          | que una vez enviada no pod      | lrá modificar ningún dato.  |                             |                        |            |                  |                                                                     |                      |
| 5                                        | GUARDAR<br>Se le proporcionará un justit                                                                                                    | ficante de registro firmadi                                                                                      | electrónicamente                           | que le servirá como resguari    | do o justificante legal.    |                             |                        |            |                  |                                                                     |                      |

Llija amb atenció l'exposat en la referida pantalla i polse el botó "Començar" per a iniciar la conformació de la seua sol·licitud. S'accedix d'esta manera a la pantalla que es mostra a continuació, en la qual aniran apareixent successivament els blocs (formularis) a emplenar de manera seqüencial i ordenada, començant per tant pel primer: el denominat "Sol·licitud General de Subvenció"

| 19338-SOLIC          | ITUD   Ayu             | das previstas                       | en la interv          | ención 711          | 19.02 LEADE           | R del Plan            | n Estratégio        | co de la P/       | AC 2023-2       | 2027 en la       | a Comuni         | itat Valen                                           | ciana,                                    | ."Ayuda para                    | <br>Cancela<br>solicitud | டு | Cerrar<br>Aplicación |
|----------------------|------------------------|-------------------------------------|-----------------------|---------------------|-----------------------|-----------------------|---------------------|-------------------|-----------------|------------------|------------------|------------------------------------------------------|-------------------------------------------|---------------------------------|--------------------------|----|----------------------|
| 1 ✓<br>Debe saber >  | 2<br><u>Rellenar</u> > | 3<br>Documentar >                   | 4<br>Registrar >      | 5<br>Guardar >      | >                     |                       |                     |                   |                 |                  |                  |                                                      |                                           |                                 |                          |    |                      |
| En este paso debe re | JD GENERAL DE SU       | os señalados como oblig<br>BVENCIÓN | atorios. Pueden exist | ir formularios opci | ionales, que podrá re | ellenar si dispone di | de la información o | oportuna, y formi | ularios dependi | entes, que podrá | n ser requerido: | s en función de l<br>Iconograf                       | los datos q<br><b>ía</b>                  | ue vaya introduciendo.          |                          |    |                      |
|                      |                        |                                     |                       | ¢                   | Continuar >           |                       |                     |                   |                 |                  |                  | <ul> <li>Form</li> <li>Form</li> <li>Form</li> </ul> | nulario obl<br>nulario opi<br>nulario dej | igatorio<br>cional<br>pendiente |                          |    |                      |
|                      |                        |                                     |                       |                     |                       |                       |                     |                   |                 |                  |                  | Form                                                 | nulario no<br>nulario o p                 | realizado<br>aso completado     |                          |    |                      |
|                      |                        |                                     |                       |                     |                       |                       |                     |                   |                 |                  |                  |                                                      |                                           |                                 |                          |    |                      |

# FORMULARI 1: SOL·LICITUD GENERAL DE SUBVENCIÓ

IMPORTANT: Els camps marcats amb un asterisc (\*) són d'emplenament obligatori per a poder avançar en el tràmit

Abans d'emplenar el primer bloc de dades cal seleccionar en el desplegable del camp (\*) TIPUS D'AJUDA un dels 11 Grups d'Acció Local (GAL) al qual pertany el municipi on es durà a terme la inversió per a la qual se sol·licita l'ajuda.

| 🗊 Solicitud general de subvención                                                                                                    |        |
|----------------------------------------------------------------------------------------------------|--------|
| Ayuda activada Desactivar ayuda                                                                                                    |        |
| AYUDA O SUBVENCIÓN SOLICITADA                                                                                                    | 4      |
| 19338-SOLICITUD   Ayudas previstas en la intervención 7119.02 LEADER del Plan Estratégico de la PAC 2023-2027 en la Comunitat Valenciana, "Ayuda para la ejecución de las operaciones confi<br>las Estrategias de Desarrollo Local Participativo" | orme a |
| * TIPOS DE AYUDA                                                                                                    |        |
| Selecciona                                                                                                    | ~      |
| Selecciona                                                                                                    |        |
| AGL01 - GAL 1 - MAESTRAT - PLANA ALTA LEADER 1420                                                                                                    |        |
| AGL02 - GAL 2 - ALMAESPORTS LEADER                                                                                                    | - 11 - |
| AGL03 - GAL 3 - ASOCIACIÓN PARA EL APOYO AL DESARROLLO INTEGRAL DE LAS COMARCAS DE INTERIOR (@DICI)                                                                                                    |        |
| AGL04 - GAL 4 - ASOCIACIÓN PALANCIA - MIJARES 14-20                                                                                                    |        |
| AGL05 - GAL 5 - ASOCIACIÓN GRUPO DE ACCIÓN LOCAL CASTELLÓN SUR 14-20                                                                                                    | - 11 - |
| AGL06 - GAL 6 - ASOCIACIÓN DESARROLLO RURAL TURIA CALDERONA                                                                                                    |        |
| AGL07 - GAL 7 - ASOCIACIÓN PARA EL DESARROLLO RURAL SOSTENIBLE (RURABLE)                                                                                                    |        |
| AGL08 - GAL 8 - ASOCIACION PARA EL DESARROLLO SOSTENIBLE DE LOS MUNICIPOS DEL CAROIG, SERRA GROSSA Y RIBERES DEL XÚQUER                                                                                                    | -      |
| CNAE                                                                                                    |        |
| Selecciona                                                                                                    | ~      |
| ★ TIPO DE VIA ★ NOMBRE DE LA VIA PÚBLICA                                                                                                    |        |
| Selecciona 👻                                                                                                    | 4      |

El <u>primer bloc de dades</u> a emplenar en este formulari és el que s'arreplega sota l'epígraf:

# A. DADES DE LA PERSONA O ENTITAT SOL·LICITANT

| Solicitud gener                                   | ral de subvención                                          |                                        |                                              |                            |                                      |
|---------------------------------------------------|------------------------------------------------------------|----------------------------------------|----------------------------------------------|----------------------------|--------------------------------------|
| i Ayuda activada                                  | Desactivar ayuda                                           |                                        |                                              |                            |                                      |
| SOLICITUD GENERAL DE                              | SUBVENCIÓN                                                 |                                        |                                              |                            |                                      |
|                                                   |                                                            |                                        |                                              |                            |                                      |
| AYUDA O SUBVENCIÓN S                              | OLICITADA                                                  |                                        |                                              |                            |                                      |
| 19338-SOLICITUD   Ayu<br>Estrategias de Desarroll | udas previstas en la intervenci<br>lo Local Participativo" | ón 7119.02 LEADER del Plan Estratégico | de la PAC 2023-2027 en la Comunitat Valencia | na, "Ayuda para la ejecuci | ón de las operaciones conforme a las |
| ★ TIPOS DE AYUDA                                  |                                                            |                                        |                                              |                            |                                      |
| Selecciona                                        |                                                            |                                        |                                              |                            | ~                                    |
| A DATOS DE L                                      | A PERSONA O ENTIDAD SO                                     | LICITANTE                              |                                              |                            |                                      |
| * NIF / NIE                                       | * PRIMER APELLII                                           | DO O RAZÓN SOCIAL                      | SEGUNDO APELLIDO                             |                            | NOMBRE                               |
|                                                   |                                                            |                                        |                                              |                            |                                      |
| * NATURALEZA JURÍDICA                             | 4                                                          |                                        |                                              |                            |                                      |
| Selecciona                                        |                                                            |                                        |                                              |                            | ~                                    |
| FILTRO CNAE                                       |                                                            |                                        |                                              |                            |                                      |
|                                                   |                                                            |                                        |                                              |                            |                                      |
| CNAE                                              |                                                            |                                        |                                              |                            |                                      |
| Selecciona                                        |                                                            |                                        | ,                                            |                            |                                      |
| * TIPO DE VIA                                     |                                                            | * NOMBRE DE LA VIA                     | PUBLICA                                      |                            |                                      |
|                                                   |                                                            |                                        |                                              |                            |                                      |
| * NUMERO                                          | LETRA                                                      | ESCALERA                               | PISO                                         | PUERTA                     | * (Р                                 |
|                                                   |                                                            |                                        |                                              |                            |                                      |
| * PROVINCIA                                       |                                                            |                                        | LOCALIDAD                                    |                            |                                      |
|                                                   |                                                            |                                        | Selectiona                                   |                            |                                      |
| * TELEFONO                                        |                                                            | CORREO ELECTRÓNICO                     |                                              |                            |                                      |
| 1                                                 |                                                            |                                        |                                              |                            |                                      |

\*NIF/NIE: Es consignarà amb el número d'identificació fiscal del sol·licitant o, si és el cas, amb el número d'identificació d'estranger del sol·licitant.

\*PRIMER COGNOM O RAÓ SOCIAL: Es consignarà amb el primer cognom en el cas de sol·licitant persona física, o amb la raó social per al cas de sol·licitant persona jurídica.

SEGON COGNOM: Es consignarà amb el segon cognom en el cas de sol·licitant persona física.

NOM: Es consignarà amb el nom en el cas de sol·licitant persona física.

\*NATURALESA JURÍDICA: Se seleccionarà una de les opcions mostrades en el desplegable concorde a la naturalesa (persona física, societat anònima, societat cooperativa, etc..).

FILTRE CNAE: S'indicarà el número corresponent, d'acord amb l'activitat a desenrotllar, segons la Classificació Nacional d'Activitats Econòmica (CNAE)

CNAE: D'acord amb el codi CNAE introduït en el camp anterior es desplega la definició d'este, que caldrà seleccionar.

Si els camps corresponents al CNAE no s'emplenen apareixerà un missatge emergent que li indica que hi ha dades incompletes i torna fins a les referides dades perquè siguen emplenats.

\*TIPUS DE VIA: Se seleccionarà una de les opcions mostrades en el desplegable concorde a la naturalesa (carrer, avinguda, etc..) de la via pública en la qual se situa la seu social del sol·licitant.

\*NOM DE LA VIA PÚBLICA: Es consignarà el nom de la via pública en la qual se situa la seu social del sol·licitant.

\*NÚMERO; LLETRA; ESCALA; PIS; PORTA; \*CP: S'emplenaran les dades requerides identificatives de la via pública del domicili social del sol·licitant, corresponents al número, lletra, escala, pis, porta i codi postal.

\*PROVÍNCIA; \*LOCALITAT: EL CP emplenat anteriorment autocompleta el camp província i concorde a la mateixa es desplega un llistat de localitats de la citada província parella seleccionar la localitat de la via pública del domicili social del sol·licitant.

\*TELÈFON; \*CORREU ELECTRÒNIC: S'emplenaran les dos dades per a proporcionar a l'òrgan gestor de la seua sol·licitud eixa informació de contacte del sol·licitant.

El segon bloc de dades a emplenar en este formulari és el que s'arreplega sota l'epígraf:

### **B. DADES DE LA PERSONA REPRESENTANT**

S'emplenaran les dades sol·licitades en el cas que qui tramite la sol·licitud siga un representant de l'entitat o de la persona sol·licitant.

El tercer bloc de dades a emplenar en este formulari és el que s'arreplega sota l'epígraf:

### C. NOTIFICACIONS

| IDIOMA DE LA NOTIFICAC     | IÓN                               |                                 |              |        |    |   |
|----------------------------|-----------------------------------|---------------------------------|--------------|--------|----|---|
| Selecciona                 |                                   | ~                               |              |        |    |   |
| IPO DE VIA                 |                                   | NOMBRE DE LA VIA                | PÚBLICA      |        |    |   |
| Selecciona                 |                                   | <b>~</b>                        |              |        |    |   |
| NÚMERO                     | LETRA                             | ESCALERA                        | PISO         | PUERTA | CP |   |
|                            |                                   |                                 |              |        |    |   |
| PROVÍNCIA                  |                                   |                                 | LOCALIDAD    |        |    |   |
| Selecciona                 |                                   |                                 | ✓ Selecciona |        |    | ~ |
| * CORREO ELECTRÓNICO       |                                   |                                 |              |        |    |   |
|                            |                                   |                                 |              |        |    |   |
|                            |                                   |                                 |              |        |    |   |
| Si el solicitante es perso | ona física, acepta la notificació | ón por medios exclusivamente el | ectrónicos.  |        |    |   |

( https://sede.gva.es )

En todo caso, se estará a lo previsto en la convocatoria correspondiente.

S'emplenaran les dades sol·licitades, que a més dels ja descrits en apartats anteriors són:

\*IDIOMA DE LA NOTIFICACIÓ: Es triarà l'idioma en què preferix rebre les notificacions relatives a la sol·licitud que està conformant.

\*CORREU ELECTRÒNIC: S'emplenarà amb una adreça de correu electrònic vàlida que proporcione a l'òrgan gestor de la seua sol·licitud eixa informació de contacte del sol·licitant.

El <u>quart bloc de dades</u> a emplenar en este formulari és el que s'arreplega sota l'epígraf:

## D. LLOC D'ACTIVITAT/PRESENTACIÓ DE LA SOL·LICITUD

| Selecciona  |       | <ul> <li>NOWBRE DE DAVIS</li> </ul> |              |        |      |   |
|-------------|-------|-------------------------------------|--------------|--------|------|---|
| < NÚMERO    | LETRA | ESCALERA                            | PISO         | PUERTA | * (P |   |
| < PROVÍNCIA |       |                                     | * LOCALIDAD  |        |      |   |
| Selecciona  |       |                                     | ✓ Selecciona |        |      | ~ |

S'emplenaran les dades sol·licitades, ja descrits en apartats anteriors, i que són referits al lloc previst per al desenrotllament de l'activitat per a la qual se sol·licita ajuda.

El <u>quint bloc de dades</u> a emplenar en este formulari és el que s'arreplega sota l'epígraf:

## E. DADES BANCÀRIES

÷.

És necessari emplenar este apartat per a poder avançar en el tràmit.

| E DATOS BANCARIOS                                                |                                       |                                       |                                               | ^ |
|------------------------------------------------------------------|---------------------------------------|---------------------------------------|-----------------------------------------------|---|
| Seleccione o indique la cuenta en la que desea que se efectúe el | pago.                                 |                                       |                                               |   |
| Recuperar cuenta:<br>Selecciona                                  |                                       |                                       |                                               | 0 |
| Número de cuenta bancaria (IBAN):                                |                                       |                                       |                                               | ı |
| PAÍS Y DC IBAN ENTIDAD                                           | OFICINA                               | DC                                    | NÚMERO DE CUENTA                              |   |
| Además, en caso de nuevo/a perceptor/a o de querer dar de al     | a una nueva cuenta bancaria, realice  | el trámite telemático PROPER* o bie   | n aporte el modelo de domiciliación bancaria. |   |
| * PROPER: Procedimiento para tramitar las altas, modificaciones  | y bajas de las domiciliaciones bancar | rias (Domiciliación bancaria). Trámit | e automatizado .                              |   |

S'emplenaran les dades sol·licitades mitjançant l'opció "recuperar un compte" *(esta opció estarà disponible si el certificat electrònic del sol·licitant té associeua, d'algun tràmit anterior, un compte bancari)* o introduint el número de compte bancària en la qual desitja que es produïsca, si és el cas, el pagament de l'ajuda sol·licitada.

El sext bloc de dades a emplenar en este formulari és el que s'arreplega sota el epígraf:

# F. CONSULTA INTERACTIVA DE DADES (AUTORITZACIÓ/\*OPOSICION)

És necessari emplenar este apartat per a poder avançar en el tràmit.

Es marcaran les opcions triadas pel sol·licitant respecte a <u>autoritzar</u> la consulta interactiva de dades relatives a:

-les obligacions tributàries amb la Generalitat Valenciana i amb l'Estat

-la validació del NIF del sol·licitant

-l'Impost sobre Activitats Econòmiques (IAE)

o oposar-se a la consulta de les següents dades:

-d'estar al corrent de les obligacions tributàries amb la TGSS

-de dades d'identitat del sol·licitant o el seu representant

-de la plantilla mitjana de l'empresa

-de la vida laboral

*Important*: en el cas d'oposar-se ha de marcar les caselles triades i motivar la seua oposició en el requadre "Motius d'oposició"

El <u>sèptim bloc de dades</u> a emplenar en este formulari és el que s'arreplega sota l'epígraf:

# <u>G. DECLARACIÓ D'AJUDES SOL·LICITADES O CONCEDIDES PER A ESTE PROJECTE O</u> <u>ACCIÓ</u>

És necessari emplenar este apartat per a poder avançar en el tràmit.

Es marcarà l'opció pertinent en funció de si, per a l'operació per a la qual se sol·licita l'ajuda, s'ha sol·licitat o rebut un altre tipus d'ajuda. Si s'han sol·licitat/obtingut altres ajudes es desplega un quadre (d'obligat emplenament per a poder avançar en el tràmit) en el qual informaran les dades sol·licitades: <u>organisme</u> al qual s'ha sol·licitat o obtingut la referida ajuda, <u>identificació de la convocatòria</u> per la qual s'ha sol·licitat o obtingut eixa ajuda, així com l'import <u>sol·licitat i concedit</u> (si és el cas).

| G DECLARACIÓN DE AYUDAS SOLICIT                    | ADAS O RECIBIDAS PARA ESTE PROYECTO O ACCIÓN    |                    |                   |
|----------------------------------------------------|-------------------------------------------------|--------------------|-------------------|
| * O SÍ ha solicitado u obtenido las siguientes avu | udas:                                           |                    |                   |
| NO ha solicitado u obtenido ninguna otra ay        | ruda para este mismo fin o coste subvencionable |                    | dne               |
| ORGANISMO                                          | CONVOCATORIA                                    | IMPORTE SOLICITADO | IMPORTE CONCEDIDO |
|                                                    |                                                 |                    |                   |
|                                                    |                                                 |                    |                   |
|                                                    |                                                 |                    | ple               |
|                                                    |                                                 |                    |                   |
| Si se solicitan ayudas de minimis, se adjunta      | rá declaración según modelo.                    |                    |                   |
|                                                    | Cancelar 🗗 Finaliza 🗸                           |                    |                   |

### L'octau bloc de dades a emplenar en este formulari és el que s'arreplega sota l'epígraf:

### H. DECLARACIONS RESPONSABLES DE LA PERSONA SOL·LICITANT

És necessari emplenar este apartat per a poder avançar en el tràmit.

#### Es marcaran totes les declaracions.

DECLARACIONES RESPONSABLES DE LA PERSONA SOLICITANTE

Que la persona solicitante no está incursa en las prohibiciones para obtener la condición de beneficiaria establecidas en el artículo 13 de la Ley 38/2003, de 17 de noviembre, General de Subvenciones, que no es deudora de la Generalitat por reintegro de subvenciones, que cumple con los requisitos exigidos en la normativa reguladora, que dispone de la documentación que así lo acredita y que se compromete a mantener su cumplimiento durante el tiempo inherente al ejercicio del derecho de cobro de la subvención.

Declaro que todos los datos y declaraciones responsables que figuran en esta solicitud son ciertos, y que la persona solicitante se compromete a destinar el importe de la subvención que solicita al cumplimiento de los objetivos y actividades que fundamenta la concesión de la subvención.

Declaro que he informado a las personas de las que aporto datos o documentación en esta solicitud de: . La comunicación de dichos datos a la Administración para su tratamiento en el ámbito de sus competencias y de acuerdo con los fines del procedimiento. . La posibilidad de que la Administración realice consultas relacionadas con sus datos para comprobar, entre otros extremos, su veracidad. . Del derecho de oposición que le asiste a que la Administración trate sus datos, en cuyo caso, deberá comunicar dicha oposición a la Administración a los efectos oportunos. Asimismo, declaro que en el caso de que dicha consulta requiera por ley autorización de la persona cuyos datos se van a consultar, dispongo de dicha autorización, que estará disponible a requerimiento de la Administración en cualquier momento.

El nové bloc de dades a emplenar en este formulari és el que s'arreplega sota l'epígraf:

## I. PROTECCIÓ DE DADES

És necessari emplenar este apartat per a poder avançar en el tràmit.

En este apartat s'indica la informació relativa al tractament i protecció de les dades que conformen este i els següents formularis de la seua sol·licitud. Se ha de marcar l'opció que confirma que s'ha llegit la referida informació.

#### PROTECCIÓN DE DATOS

De conformidad con el Reglamento General de Protección de Datos, los datos de carácter personal que nos proporcione serán tratados por la Generalitat para proceder a la tramitación de su solicitud al amparo de la Ley General de Subvenciones.

Podrá ejercer los derechos de acceso, rectificación, cancelación, oposición, supresión, portabilidad y limitación del tratamiento ante la consellería que gestione su ayuda, así como reclamar, en su caso, ante la autoridad de control en materia de protección de datos, especialmente cuando no haya obtenido satisfacción en el ejercicio de sus derechos. Visite el siguiente enlace para más información: http://www.gva.es/downloads/publicados/PR/TEXTO\_INFORMACION\_ADICIONAL.pdf

📕 He leído la información sobre protección de datos que se presenta al final del formulario, dado que conlleva el tratamiento de datos de carácter personal.

Se le informa que de acuerdo con lo establecido en la Disposición adicional octava de la Ley Orgánica 3/2018, de 5 de diciembre, y en el artículo 4 de la Ley 40/2015, de 1 de octubre, de Régimen Jurídico del Sector Público, el órgano gestor podrá verificar aquellos datos manifestados en la presente declaración responsable.

El desé bloc de dades a emplenar en este formulari és el que s'arreplega sota l'epígraf:

### J. ORGANISME

### Este apartat ja ve precarregat.

ES POLSA EL BOTÓ FINALITZAR (\*) I S'IX A LA PANTALLA INICIAL QUE MOSTRA TOTS ELS FORMULARIS PODENT ACCEDIR AL FORMULARI Núm. 2 (DECLARACIONS RESPONSABLES). <u>ESTE FORMULARI REQUERIX SER FIRMAT ABANS DE TANCAR I</u> <u>REGISTRAR LA SOL·LICITUD</u>

(\*) Si alguna dada obligatòria no s'ha emplenat o el format és incorrecte (per exemple, en el cas del NIF i del compte bancari), apareix un missatge emergent que indica que hi ha dades incorrectes i torna fins al/els referiuo/s date/s perquè siguen emplenats o informats correctament. Si totes les dades estan complets i correctes, en polsar el botó finalitzar s'ix a la pantalla inicial que mostra el formulari següent a emplenar:

| 1 ✓<br>Debe saber 义                                    | 2<br><u>Rellenar</u> >                               | 3<br>Documentar ≯              | 4<br>Registrar ≯       | 5<br>Guardar 🔉                                          |                                              |                                                    |
|--------------------------------------------------------|------------------------------------------------------|--------------------------------|------------------------|---------------------------------------------------------|----------------------------------------------|----------------------------------------------------|
| Rellenar IO<br>En este paso debe<br>que vaya introduci | S <b>formulario</b><br>rellenar los formula<br>endo. | S<br>rios señalados como oblig | atorios. Pueden existi | tir formularios opcionales, que podrá rellenar si dispo | ne de la información oportuna, y formulario: | dependientes, que podrán ser requeridos en función |
| 🚊 ! soli                                               | TITUD GENERAL DE S                                   | UBVENCIÓN                      |                        |                                                         |                                              | Iconografía                                        |
|                                                        | Nehe                                                 | ser firmado nor usted          |                        |                                                         |                                              | ! Formulario obligatorio                           |
|                                                        |                                                      | ser minado por asico.          |                        |                                                         |                                              | ? Formulario opcional                              |
| E × DECL                                               | ARACIONES RESPON                                     | SABLES                         |                        |                                                         | XHL                                          | Formulario dependiente                             |
|                                                        |                                                      |                                | _                      |                                                         |                                              | Formulario no realizado                            |
|                                                        |                                                      |                                | ¢                      | Continuar >                                             |                                              | Formulario o paso completado                       |
|                                                        |                                                      |                                |                        |                                                         |                                              |                                                    |
|                                                        |                                                      |                                |                        |                                                         |                                              |                                                    |
|                                                        |                                                      |                                |                        |                                                         |                                              |                                                    |
|                                                        |                                                      |                                |                        |                                                         |                                              |                                                    |

### FORMULARI 2: DECLARACIONS RESPONSABLES

#### **DECLARACIONS RESPONSABLES**

Es marcaran les declaracions pertinents, tant les de <u>caràcter general</u> com, si és el cas, les específiques per a <u>personas jurídiques</u> i les referides a <u>dades urbanístiques</u> i

<u>mediambientals i patrimonials que siguen procedents en funció de la naturalesa de</u> l'operació sol·licitada.

| i Ayuda activada Desactivar ayuda                                                                                                    |
|----------------------------------------------------------------------------------------------------|
| X DECLARACIONES RESPONSABLES                                                                                                    |
| DECLARACIONES RESPONSABLES GENERALES:                                                                                                    |
| La persona solicitante, o su representante legal, declara bajo su responsabilidad:                                                                                                    |
| Declaro responsablemente, como persona solicitante, que conozco y acepto la normativa reguladora de estas ayudas.                                                                                                    |
| Declaro que todos los datos y declaraciones responsables que figuran en esta solicitud son ciertos, y que la persona solicitante se compromete a destinar el importe de la subvención que solicita al cumplimiento de los objetivos, actividades que fundamenta la concesión de la subvención y garantizar la financiación a lo largo del proyecto                                                                                                    |
| Declaro responsablemente que:                                                                                                    |
| NO he solicitado ninguna ayuda para el mismo fin o coste subvencionable.                                                                                                    |
| Sí he solicitado otras ayudas para el mismo fin o coste subvencionable.                                                                                                    |
| Declaraciones responsables                                                                                                    |
| i Ayuda activada Desactivar ayuda                                                                                                    |
| En el caso de ayudas para la mejora de empresas no agrícolas, la persona solicitante declara que no se ha trasladado en los dos años anteriores a la solicitud de la ayuda al establecimiento en el que tendrá lugar la inversión inicial para la que se solicita la ayuda, y se compromete a no hacerlo durante un periodo de dos años desde que se haya completado la inversión inicial para la que se solicita la ayuda.                                                                                   |
| SÓLO PARA PERSONAS JURÍDICAS:                                                                                                    |
| Declaro que la persona solicitante de la subvención, según la definición de la Recomendación 2003/361/CE, y del artículo 2 del anexo I del Reglamento (UE) 702/2014, de la Comisión:                                                                                                    |
| Tiene la condición de microempresa.                                                                                                    |
| En el caso de empresas con 50 o más trabajadores, se declara cumplir con la cuota legal de reserva de puestos de trabajo en la plantilla de la empresa prevista en el artículo 42.1 del texto refundido de la Ley general de las personas con discapacidad y de su inclusión social, aprobado por Real decreto legislativo 1/2013, de 29 de noviembre, o con las medidas alternativas de carácter excepcional previstas por el Real decreto 364/2005, de 8 de abril, y por el Decreto 86/2015, de 2 de junio. |

En el caso de empresas, dispone de plan de igualdad de oportunidades cuando así se establezca en el convenio colectivo que sea aplicable, en los términos previstos en el mismo, según lo contemplado en el artículo 45.3 de la Ley orgánica 3/2007, de 22 de marzo para la igualdad efectiva de mujeres y hombres.

| Declaraciones responsables                                                                                                    |
|----------------------------------------------------------------------------------------------------|
| i Ayuda activada Desactivar ayuda                                                                                                    |
| En el caso de empresas, dispone de plan de igualdad de oportunidades cuando así se establezca en el convenio colectivo que sea aplicable, en los términos previstos en el mismo, según lo contemplado en el artículo 45.3 de la Ley orgánica 3/2007, de 22 de marzo para la igualdad efectiva de mujeres y hombres. |
| DECLARACIONES RESPONSABLES SOBRE DATOS URBANISTICOS Y MEDIOAMBIENTALES:                                                                                                    |
| Declaro que el proyecto está sometido a algún tipo de instrumento de intervención administrativa ambiental.                                                                                                    |
| En caso afirmativo, hay que indicar cuál:                                                                                                    |
| Autorización ambiental integrada 📕 Licencia ambiental 📕 Declaración responsable ambiental 📕 Comunicación de actividades inocuas                                                                                                    |
| Indicar el estado de la tramitación:                                                                                                    |
| No presentada 🛛 En tramitación 🔹 Concedida/Presentada                                                                                                    |
| Que el proyecto está sometido al Procedimiento de evaluación de impacto ambiental                                                                                                    |
|                                                                                                    |
|                                                                                                    |
| Decidiaciónes responsables                                                                                                    |
| Ayuda activada     Desactivar ayuda                                                                                                    |
| En caso afirmativo, indicar cuál:                                                                                                    |

| Ajuua activada Desattivar Ajuua                                                                                                    |
|----------------------------------------------------------------------------------------------------|
| En caso afirmativo, indicar cuál:                                                                                                    |
|                                                                                                    |
| Indicar el estado de la tramitación:                                                                                                    |
|                                                                                                    |
|                                                                                                    |
| No presentada En tramitación Concedida/Presentada                                                                                                    |
| DECLARACIONES RESPONSABLES SOBRE DATOS PATRIMONIALES:                                                                                                    |
|                                                                                                    |
| su caso, con sujeción a los referentes tipológicos que conforman la arquitectura tradicional del término municipal donde solicitante se compromete a poner en valor, restaurar y recuperar la edinicación, en su caso, con sujeción a los referentes tipológicos que conforman la arquitectura tradicional del término municipal donde se ubique la intervención. |
|                                                                                                    |
| 🔲 Que el proyecto afecta a bienes que ha inventariado alguna administración pública (nacional, autonómica y local) o a bienes con protección patrimonial                                                                                                    |
| En casa afirmativa, hau qua indicas quál:                                                                                                    |
| En caso alimitativo, nay que inuicar cual.                                                                                                    |
|                                                                                                    |
| Bien de interés cultural (BIC) Bien de relevancia local (BRL) Otro tipo bien inventariado                                                                                                    |

# ES POLSA EL BOTÓ FINALITZAR (\*) I S'IX A LA PANTALLA INICIAL QUE MOSTRA TOTS ELS FORMULARIS PODENT ACCEDIR AL FORMULARI Núm. 3 (SOL·LICITUD ESPECÍFICA). ESTE FORMULARI REQUERIX SER FIRMAT ABANS DE TANCAR I REGISTRAR LA SOL·LICITUD

(\*) Si alguna de les casellas obligatòries no s'ha marcat, apareix un missatge emergent que lo indica i torna fins a eixa pantalla perquè siga marcada. Si tot està complet i correcte, en polsar el botó finalitzar s'ix a la pantalla inicial que mostra el formulari següent a emplenar.

| 1 🗸                                                                                                    | 2                   | 3                        | 4                    | 5           |                                |  |  |
|----------------------------------------------------------------------------------------------------|---------------------|--------------------------|----------------------|-------------|--------------------------------|--|--|
| Debe saber 💙                                                                                                    | <u>Rellenar</u> >   | Documentar >             | Registrar 📏          | Guardar 📏   |                                |  |  |
| Rellenar los formularios<br>En este paso debe rellenar los formularios señalados como obligatorios. Pueden existir formularios opcionales, que podrá rellenar si dispone de la información oportuna, y formularios dependientes, que podrán ser requerido<br>que vaya introduciendo. |                     |                          |                      |             |                                |  |  |
| 🚊 🤚 SOLI                                                                                                    | CITUD GENERAL DE SU | JBVENCIÓN                |                      |             | Iconografía                    |  |  |
| e v                                                                                                    | ✓ Ha sido           | firmado por usted el 14/ | 04/2025. a las 13:52 | 2 h.        | ! Formulario obligatorio       |  |  |
| ÷ ! pro                                                                                                    |                     | 10155                    |                      |             | ? Formulario opcional          |  |  |
| E V DECL                                                                                                    | ARACIONES RESPONS   | ABLES                    |                      | 284         | Formulario dependiente         |  |  |
| ø                                                                                                    | × Debe s            | er firmado por usted.    |                      | Ø           | × Formulario no realizado      |  |  |
| 🚊 👱 SOLI                                                                                                    | CITUD ESPECÍFICA    |                          |                      | ZAL .       | ✓ Formulario o paso completado |  |  |
|                                                                                                    |                     |                          | ¢                    | Continuar 🗲 |                                |  |  |

# FORMULARI 3: SOL·LICITUD ESPECÍFICA

IMPORTANT: Els camps marcats amb un asterisc (\*) són d'emplenament obligatori per a poder avançar en el tràmit

# A. TIPUS DE BENEFICIARI

El tipus de beneficiari es definirà en funció del tipus de sol·licitant (privat o públic). S'haurà de seleccionar una de les opcions que es despleguen.

## B. DENOMINACIÓ DEL PROJECTE I LLOC DE L'ACTUACIÓ

S'emplenaran les dades sol·licitades referides al tipus i denominació del projecte, així com al lloc previst on es realitzarà la inversió per a la qual se sol·licita l'ajuda . La ubicació si informarà emplenant l'adreça, codi postal, localitat i província *(la província es precàrrega en posar el codi postal)* i les coordenades UTM amb el format indicat en l'exemple.

| A TIPO DE BENEFIO                   | IARIO                                |            |            |      |
|-------------------------------------|--------------------------------------|------------|------------|------|
| Tipo de solicitante<br>Selecciona 🗸 | * Tipo de beneficiario<br>Selecciona | ~          |            |      |
| B DENOMINACIÓN                      | DEL PROYECTO Y LUGAR DE LA ACT       | TUACIÓN    |            |      |
| TIPO DE PROYECTO                    | * TITULO DEL PROYECTO                |            |            |      |
| Selecciona 🗸 🗸                      |                                      |            |            |      |
| DIRECCIÓN DEL LUGAR DE              | REALIZACIÓN DE LA INVERSIÓN          |            |            | * (P |
|                                     |                                      |            |            |      |
| Selecciona                          | •                                    | Selectiona | Selecciona |      |
| TELÉFONO                            | * CORREO ELECTRÓNICO                 |            |            | FAX  |
|                                     |                                      |            |            |      |
|                                     |                                      |            |            |      |

# C. ACCIÓ DE LA SUBMESURA 7119.02 A LA QUAL S'ACULL EL PROJECTE

Es triarà en el desplegable la secció corresponent segons l'ajuda que se sol·licite, així com el tipus d'ajuda.

ES POLSA EL BOTÓ FINALITZAR (\*) I S'IX A LA PANTALLA INICIAL QUE MOSTRA TOTS ELS FORMULARIS PODENT ACCEDIR AL FORMULARI Núm. 4 (SOL·LICITUD ESPECÍFICA DE LA SECCIÓ SELECCIONADA). <u>ESTE FORMULARI REOUERIX SER FIRMAT ABANS DE</u> <u>TANCAR I REGISTRAR LA SOL·LICITUD</u>

\*Si algú dels camps obligatoris no s'ha emplenat, apareix un missatge emergent que l'indica i torna fins a eixa pantalla perquè s'emplene . Si tot està complet i correcte, en polsar el botó finalitzar s'ix a la pantalla inicial que mostra el formulari següent a emplenar

| 1~                                                                                                    | 2 🗸                 | 3                        | 4                    | 5           |     |                                |  |  |
|----------------------------------------------------------------------------------------------------|---------------------|--------------------------|----------------------|-------------|-----|--------------------------------|--|--|
| Debe saber 🖒                                                                                                    | <u>Rellenar</u> >   | Documentar 🔉             | Registrar 〉          | Guardar 📏   |     |                                |  |  |
| Rellenar los formularios<br>En este paso debe rellenar los formularios señalados como obligatorios. Pueden existir formularios opcionales, que podrá rellenar si dispone de la información oportuna, y formularios dependientes, que podrán ser requeridos en función de los datos que vaya<br>introduciendo. |                     |                          |                      |             |     |                                |  |  |
| 🛱 🤚 SOLICI                                                                                                    | TUD GENERAL DE SUI  | BVENCIÓN                 |                      |             |     | Iconografía                    |  |  |
|                                                                                                    | Ha sido f           | firmado por usted el 16/ | 04/2025. a las 09:14 | þ.          |     | Formulario obligatorio         |  |  |
|                                                                                                    |                     |                          |                      |             |     | ? Formulario opcional          |  |  |
| DECLA                                                                                                    | RACIONES RESPONSA   | BLES                     |                      |             | XHL | Formulario dependiente         |  |  |
| <i>D</i> * 1                                                                                                    | ✓ Ha sido f         | firmado por usted el 16/ | 04/2025, a las 09:20 | h.          | ⊻   | × Formulario no realizado      |  |  |
| 🚊 <mark>!</mark> Solici                                                                                                    | TUD ESPECÍFICA      |                          |                      |             | XHL | ✓ Formulario o paso completado |  |  |
| 🚊 <mark>!</mark> solici                                                                                                    | TUD ESPECIFICA DE L | A SECCIÓN SELECCIONAD    | A                    |             | XHL |                                |  |  |
|                                                                                                    |                     |                          | ÷                    | Continuar > |     |                                |  |  |

# FORMULARI 4: SOL·LICITUD ESPECÍFICA DE LA SECCIÓ SELECCIONADA

IMPORTANT: Els camps marcats amb un asterisc (\*) són d'emplenament obligatori per a poder avançar en el tràmit

### ACTIVITAT ECONÒMICA DE L'EMPRESA

-S'indicarà el codi corresponent, d'acord amb l'activitat a desenrotllar, segons la Classificació Nacional d'Activitats Econòmica (CNAE).

-S'indicarà el codi corresponent a l'impost d'activitats econòmiques d'acord amb l'activitat a desenrotllar (IAE).

## PLA DE RECURSOS HUMANS

PROMOTOR DE L'ACTUACIÓ. Emplenar amb les dades personals i laborals de la persona que promou el projecte subvencionat (sol·licitant de l'ajuda).

TREBALLADORS DE L'EMPRESA: INICIALS I PREVISIÓ. Se referix a l'estimació d'ocupació que es pretén crear, si és el cas, amb la posada en marxa del projecte subvencionat. Eixes dades s'informaran d'acord amb les opcions i casuística que arreplega la taula que s'inclou indicant el nombre de treballadors en cada cas.

<u>TIPOLOGIA DE LA PROPIETAT</u>: Triar en el desplegable l'opció corresponent en relació amb la propietat del lloc on es durà a terme el projecte.

<u>INVERSIONS</u>: Indicar si la inversió a dur a terme és obra, equipament o les dos. En el cas d'obra, s'indicarà si esta requerix o no de projecte tècnic.

<u>PLA D'INVERSIONS</u>: S'indicarà el nom de l'empresa proveedora triada i el pressupost triat, indicant l'import total (IVA inclòs), asi com el desglossament dels imports corresponents a la base imposable (B.I.) i amb IVA, d'acord amb la tipologia del gasto que arreplega la taula i per al qual se sol·licita l'ajuda.

<sup>(</sup>Aclariment: "Immobilitzat intangible" es referix a la propietat intel·lectual corporativa, les patents, les marques registrades, els drets d'autor i les metodologies de negoci. El "immobilitzat material" està constituït pel conjunt

d'elements patrimonials tangibles, mobles i immobles, utilitzats de manera continuada en la producció de béns i servicis públics).

ESTE FORMULARI REQUERIX SER FIRMAT ABANS DE TANCAR I REGISTRAR LA SOL·LICITUD